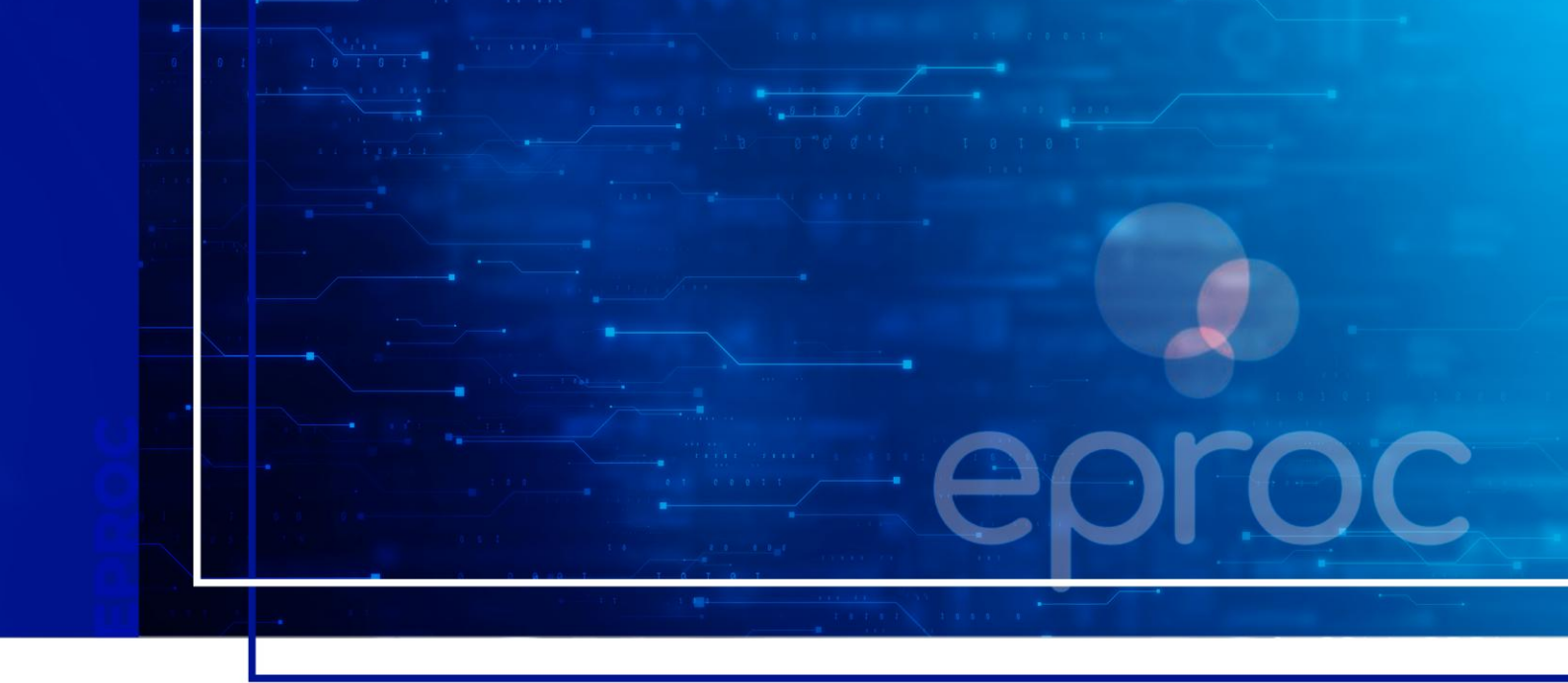

# ATUALIZAÇÃO DOS DADOS CADASTRAIS NO SISTEMA DE GERENCIAMENTO DE AUXILIARES DA JUSTIÇA

Pagamento dos Conciliadores e Mediadores pela PGE

Atualizado em 07/07/2025

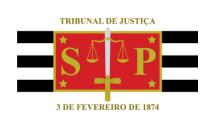

SGP 4 - Diretoria de Capacitação, Desenvolvimento de Talentos, Novos Projetos, Governança em Gestão de Pessoas e Análise de Desempenhos Funcionais

## SUMÁRIO ATUALIZAÇÃO DOS DADOS CADASTRAIS NO SISTEMA DE GERENCIAMENTO DE AUXILIARES DA JUSTIÇA

| ATUALIZAÇÃO DOS DADOS CADASTRAIS | 3 |
|----------------------------------|---|
| CONSULTA DAS HORAS CADASTRADAS   | 5 |
| CRÉDITOS                         | 7 |

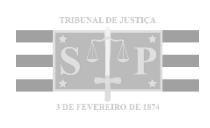

## **ATUALIZAÇÃO DOS DADOS CADASTRAIS**

Se o **Conciliador/Mediador** já possuir cadastro no Sistema de Gerenciamento de Auxiliares da Justiça, deverá realizar a atualização dos seus dados para recebimento do pagamento pela PGE.

Para isso, acessar o <u>sistema</u> e na tela **Dados e Documentos dos Auxiliares de Justiça**, selecionar a aba **Funções** e clicar sobre a função **Conciliador/Mediador.** 

| Sistema de Gerenciamento do | ss Auxiliares da Justiça | Olá, FRANCISCO JOSE   Sair 🕪 |
|-----------------------------|--------------------------|------------------------------|
| Dados e Documentos dos Au   | xiliares da Justiça      |                              |
| 👗 Perfil                    | Auxiliar / Funções       |                              |
| 🖋 Edição                    | FUNÇÕES                  |                              |
| Notificações                | Conciliador / Mediador   |                              |
| 😁 Funções                   |                          | Inativar                     |
| Registro de Horas           | Administrador            |                              |
| Alterar Senha               |                          |                              |

Descrição da imagem: Tela dados e documentos dos auxiliares de justiça com destaque para aba funções e função conciliador/mediador

Na tela seguinte, no campo DADOS BANCÁRIOS, clicar em Editar.

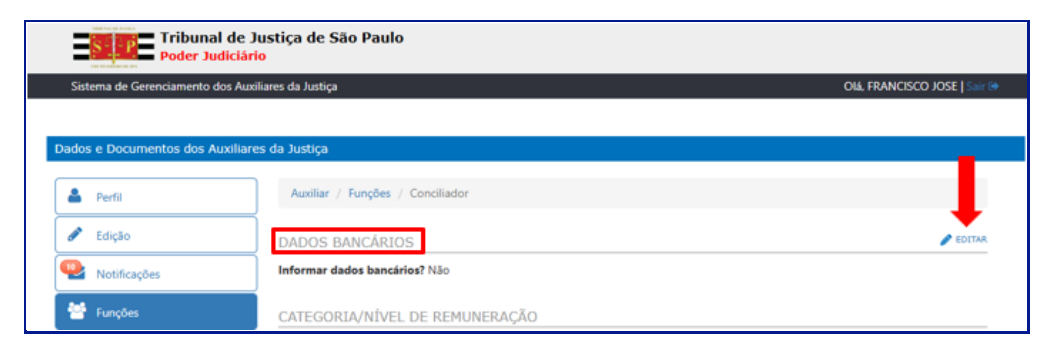

Descrição da imagem: Tela dados e documentos dos auxiliares de justiça com destaque para campo dados bancários e opção editar

Em seguida, selecionar o campo "Informar Dados Bancários".

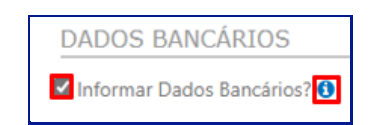

Descrição da imagem: Campo dados bancários com destaque para a seleção informar dados bancários e ícone de informações

#### Importante

Se o usuário posicionar o mouse sobre o ícone de informações (destacado na imagem acima), o sistema apresenta a informação: "Os dados bancários deverão ser inseridos para viabilizar o pagamento das sessões gratuitas pela PGE".

Realizada a seleção, o sistema abrirá os campos para preenchimento, ressaltando que o campo **Banco** já estará **preenchido automaticamente** como **Banco do Brasil**. São eles:

Agência e Dígito;

Número da Conta e Dígito;

- **Recolhe Imposto de Renda** aqui temos três opções: **SIM**, **NÃO** e **PARCIAL**. Se selecionada as opções **SIM** ou **PARCIAL**, o campo "**Selecione a Faixa de Recolhimento**" é exibido para que se escolha uma das opções disponíveis.
- Retém Contribuição Previdenciária também são três opções: SIM, NÃO e PARCIAL e, da mesma forma que ocorre com o campo anterior, um novo campo ("Selecione a faixa de contribuição") se abre para seleção caso o usuário tenha optado por SIM ou PARCIAL.

Preenchidos todos os campos, clicar em Salvar.

| DADOS BANCÁRIO          | S            |                                   |
|-------------------------|--------------|-----------------------------------|
| 🗹 Informar Dados Bancár | ios? 🕄       |                                   |
| Banco                   |              |                                   |
| 001 - BANCO DO BRA      | ASIL S.A.    | Preenchido automaticamente        |
| Agência                 | Dígito       |                                   |
| 1234                    | 5            |                                   |
| Número da Conta         | Dígito       |                                   |
| 6597                    | 9            |                                   |
| Recolhe Imposto de Re   | nda?         | Selecione a Faixa de Recolhimento |
| SIM                     | •            | De 2.826,65 a 3.751,05            |
| Retém Contribuição Pre  | videnciária? | Selecione a faixa de contribuição |
| SIM                     | •            | Até 1.518,00 🔻                    |
|                         |              | SALVAR VOLTAR                     |

Descrição da imagem: Campo dados bancários com destaque para o preenchimento automático do banco e botão salvar

Após o salvamento, o sistema exibe o aviso de que a atualização foi efetuada com sucesso.

| Aviso                            | × |
|----------------------------------|---|
| Atualização efetuada com sucesso |   |
| ОК                               |   |

Descrição da imagem: Aviso do sistema de que a atualização foi efetuada com sucesso

As informações gravadas ficarão disponíveis no campo DADOS BANCÁRIOS.

| DADOS BANCÁRIOS                                          | 🖉 EDITAR |
|----------------------------------------------------------|----------|
| Informar dados bancários? Sim                            |          |
| Banco BANCO DO BRASIL S.A.                               |          |
| Agência 1234 - 5                                         |          |
| Conta 6597 - 9                                           |          |
| Tipo de Recolhimento IRPF: SIM (De 2.826,65 a 3.751,05)  |          |
| Retenção Contribuição Previdenciária: SIM (Até 1.518,00) |          |

Descrição da imagem: Campo dados bancários com as informações inseridas no sistema

#### Atenção

.....

É importante estar atento ao preenchimento dos campos relacionados ao recolhimento do imposto de renda e retenção da contribuição previdenciária uma vez que a PGE, com base nessas informações, ao realizar o processamento, já efetua o desconto correspondente do valor total a ser pago.

## **CONSULTA DAS HORAS CADASTRADAS**

Para consultar as horas cadastradas pelo CEJUSC, o Conciliador/Mediador deve acessar o sistema sistema e na tela Dados e Documentos dos Auxiliares de Justiça, selecionar a aba Registro de Horas.

| Poder Judiciário     |                                   |                                              |  |
|----------------------|-----------------------------------|----------------------------------------------|--|
| Sistema de Gerencian | ento dos Auxiliares da Justiça    | OIA, FRANCISCO JOSE   Sair 🚱                 |  |
|                      |                                   |                                              |  |
| Dados e Documentos   | dos Auxiliares da Justiça         |                                              |  |
| 🐣 Perfil             | AUXILIAR                          | / ÚLTIMA ATUALIZAÇÃO EM: 03/07/2025 17:50:33 |  |
| 🖋 Edição             | STATUS                            |                                              |  |
| Notificações         | CONCILIADOR/MEDIADOR 1ª INSTÂNCIA |                                              |  |
| 管 Funções            | DADOS BÁSICOS                     | ✓ EDITAR                                     |  |
| Ø Registro de Hora   | FRANCISCO JOSE                    |                                              |  |
| 🔒 Alterar Senha      | сóрібо<br>6                       |                                              |  |

Descrição da imagem: Tela dados e documentos dos auxiliares de justiça com destaque para aba registro de horas

O sistema exibirá o calendário e, ao posicionar o mouse sobre a tarja azul, é possível visualizar várias informações das sessões cadastradas, como número de processo, a função, tipo de atuação, dentre outras.

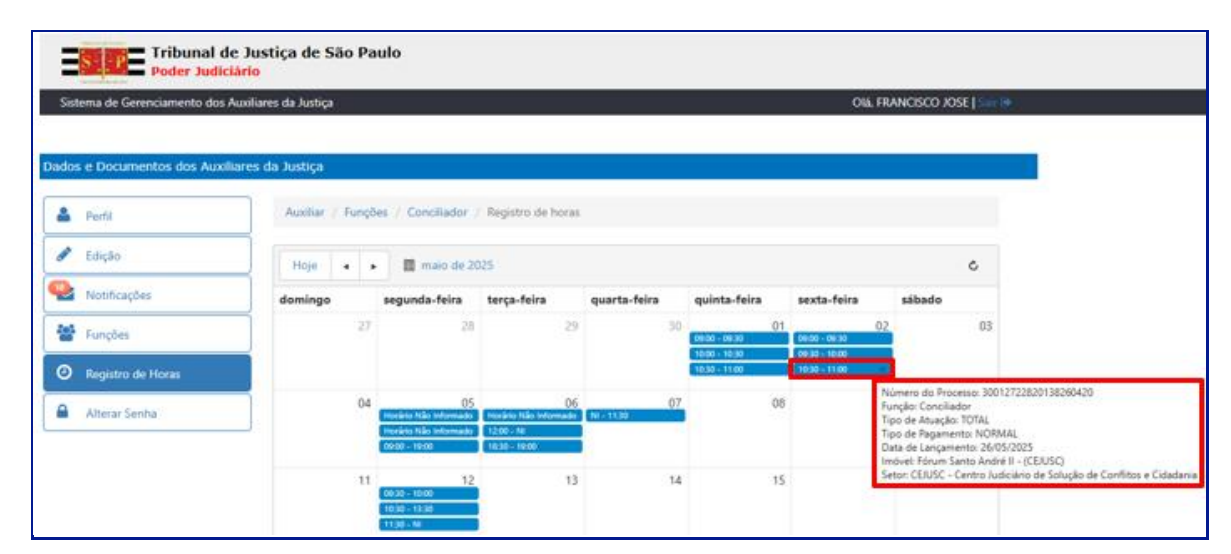

Descrição da imagem: Tela dados e documentos dos auxiliares de justiça com destaque para a sessão cadastrada e suas respectivas informações

Ressaltamos que não é possível realizar nenhuma alteração, apenas realizar a consulta.

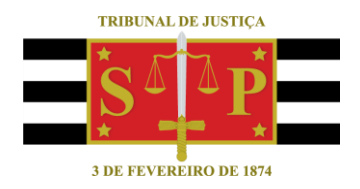

### CRÉDITOS

 SGP 4 - Diretoria de Capacitação, Desenvolvimento de Talentos, Novos Projetos, Governança em Gestão de Pessoas e Análise de Desempenhos Funcionais
NUPEMEC – Núcleo Permanente de Métodos Consensuais de Solução de Conflitos
SPI – Secretaria da Primeira Instância
STI – Secretaria de Tecnologia da Informação